## MAGIX Music Maker 16 Premium Keyboard Shortcuts

## File menu

## Load/Save arrangement

New arrangement Ctrl + N Load arrangement Ctrl + O Save arrangement Ctrl + S Save arrangement as Shift + S

## Import

Import audio CD track(s) C Audio recording R Video recording Premium G

## **Export**

Export assistant X Burn audio to CD-R(W) Shift + Alt + A Audio as WAV/ADPCM Alt + W Audio as MP3 Alt + M Audio as OGG Vorbis Alt + O Audio as Windows Media Alt + E Audio as AIFF Alt + F Upload audio to MySpace/DJ Tunes Alt + C Video as AVI Alt + A Video as MAGIX video Alt + X Video as QuickTime movie Alt + Q Video as Windows Media video Alt + V Picture as BMP Alt + B Picture as JPEG Alt + J Upload to YouTube Alt + U Send arrangement as email Alt + I

## **Backup copy**

Load backup arrangement Alt + Y Create backup copy Shift + R Create backup copy as an OGG Ctrl + Alt + R

Burn backup copy to disc Ctrl + Shift + R Burn manually selected files to CD/DVD Shift+Alt+R

## **Settings**

Program settings Y Arrangement settings E

Quit Alt + F4

## Edit menu

Undo Ctrl + Z Restore Ctrl + Y

## Object

New MIDI object Ctrl + Alt + M Cut Ctrl + X Copy Ctrl + C Duplicate Ctrl + D Insert Ctrl + V Multiple insert Ctrl + "Num+" Delete Del Select all Ctrl + A Split T Save objects as takes Ctrl + F Form group Ctrl + L Ungroup Ctrl + M Set user-defined loop Z Remove user-defined loop Shift + Z Object properties Ctrl + E

## Range

Cut Ctrl + Alt + X Copy Ctrl + Alt + C Insert Ctrl + Alt + V Multiple insert Ctrl + Alt + "Num+" Delete Ctrl + Delete Extract Ctrl + Alt + P

## Track

Add new track Ctrl + K Mix audio Shift + M

## **Effects menu**

Song Maker W

## **Audio**

Master audio effects rack B Mastering Suite U Text to speech Ctrl + Shift + X Object effects rack Shift + A 10-band equalizer Shift + QParametric equalizer Shift + U Sketchable filter Alt + Shift + Z Compressor Shift + D Stereo processor Shift + P Invert phase Alt + H Echo/Reverb Shift + H Distortion/Filter Shift + F Elastic Audio S Vocoder Shift + C Gater Ctrl + G Reverse Ctrl + B Mute/Unmute F2 Reduce volume Alt + L Normalize Shift + N Timestretch and pitchshift Shift + V MIDI transposition Alt + Shift + D Harmony Agent Alt + Shift + F One pitch higher Num \* One pitch lower Num / Create remix objects Shift + J

Remix Maker Shift + B Loop Finder Shift + L Remix Agent – Tempo and beat Recognition Shift + K Load audio effects Ctrl + Alt + O Save audio effects Ctrl + Alt + S Reset audio effects Ctrl + Alt + H Convert stereo into two mono objects Alt + K Edit wave in external editor Ctrl + Shift + A

## Video

Video Controller Shift + G Load video effects Alt + Shift + O Save video effects Alt + Shift + S Reset video effects Alt + Shift + H Edit bitmap in external editor Ctrl + Shift + B

## Title

Title editor Ctrl + T Load title template Alt + Shift + T Save title template Alt + T

#### **Automation**

Display object volume curve Ctrl + P Object automation Ctrl + H Track automation Ctrl + J

## View menu

Arranger Optimize view Shift + U Change object presentation Tab Show loop range Shift + X

## Show object marker

Bar marker Ctrl + Shift + F9 Harmony marker Ctrl + Shift + F10 Beat marker Ctrl + Shift + F11

## **Media Pool**

Media Pool F Audio effects Ctrl + Alt + A Vintage audio effects Ctrl + Alt + N Video effects Ctrl + Alt + G Video mix effects Ctrl + Alt + F Visuals Ctrl + Alt + U Title effects Ctrl + Alt + T

## **Video monitor**

Show video monitor V Fullscreen video monitor Alt + Enter Arrangement overview Alt + Shift + U

#### Mix

Mixer M Master audio effects rack B Mastering Suite U Live Performer K Standard layout L

#### Help menu

Show welcome dialog Shift + F1 Table of contents F1 Context help mouse mode Alt + F1 Display tool tips Ctrl + Shift + F1 Start introductory video Ctrl + F1 Register online F12 Online update Ctrl + Shift + F12 About MAGIX Music Maker 16 Premium Alt + Shift + F1 MIDI objects context menu MIDI editor Ctrl + Shift + D Track VSTi editor Ctrl + Shift + F MIDI transposition Alt + Shift + D

## **Media Pool**

Settings Soundpool F5 File browser F6 Synthesizer F7 Templates F8 Object inspector F9

#### **Template folders**

Audio effects Ctrl + Alt + A Vintage audio effects Ctrl + Alt + N Title effects Ctrl + Alt + T Video effects Ctrl + Alt + G Video mix effects Ctrl + Alt + F Visuals Ctrl + Alt + U

#### **View options**

List Ctrl + Alt + L Details Ctrl + Alt + D Large symbols Ctrl + Alt + I

### **File operations**

Copy object Ctrl + Shift + C Insert Ctrl + Shift + V Delete Del Rename Ctrl + Shift + N Properties Alt + Shift + E New folder Ctrl + R

Folder as link Ctrl + Shift + L Burn file to CD/DVD Ctrl + Shift + B

## **Video Monitor**

Fullscreen video monitor Alt+Enter Standard layout L Video Monitor V

## **Video monitor resolutions**

160x120 Ctrl+Shift+1 320x240 Ctrl+Shift+2 360x288 Ctrl+Shift+3 680x480 Ctrl+Shift+4 720x480 Ctrl+Shift+5 720x576 Ctrl+Shift+6 768x576 Ctrl+Shift+7 User-defined resolution Ctrl+Shift+8 Adjust video monitor to selected video Ctrl+Shift+0 Reset to default size Ctrl+Shift+2 Show time Ctrl+Shift+I Time foreground color Ctrl+Shift+J Time background color Ctrl+Shift+K Time background transparent Ctrl+Shift+L

#### **Move Arranger view**

Note: These commands similarly move the playback marker when it's stopped, the marker always remains visible in the arrangement clip. To the next object edge Ctrl+0 To the previous object edge Ctrl+9 Go to beginning of arrangement Home Go to end of arrangement End Go to start marker Ctrl+Home Go to end marker Ctrl+End Page to right/left PgDn/PgUp Grid to right/left Ctrl+PgUp/PgDn Go to the next jump marker Ctrl+Shift+PgDn Go to the previous jump marker Ctrl+Shift+PgUp Go one track up/down Shift+Arrow up/down

## Arranger view: Increase/Reduce clip size (zoom)

Increase clip size (zoom in) Ctrl+Arrow up Reduce clip size (zoom out) Ctrl+Arrow down Zoom 1 frame Ctrl+1 Zoom 5 frames Ctrl+2 Zoom 1 sec Ctrl+3 Zoom 10 sec Ctrl+4 Zoom 1 min Ctrl+5 Zoom 10 min Ctrl+6 Zoom view between start and end marker Ctrl+7 Zoom over whole arrangement Ctrl+8 Increase track pitch Alt+Arrow up Reduce track pitch Alt+Arrow down

## Move playback control / playback marker / playback area

Start/Stop playback Space bar Stop at position (stop playback, move playback marker to current position) Escape Set jump marker Shift+1...0 Playback marker to jump marker 1..0 Note: When stopped, the playback marker is moved to the jump marker (after the end of the current loop).

## **Create jump marker sequence**

(10 markers with intervals equal to the current playback area) Ctrl+Shift+M Delete all jump markers Alt+Shift+M Move playback range Arrow left/right

Move playback one quarter of its length Ctrl+Arrow left/right Double/Halve playback area length Shift+Arrow right/left Double/Halve playback area length by a bar Ctrl+Shift+Arrow left/right

#### **Mouse modes**

Mouse modes for individual objects Alt + 1 Connect objects in one track Alt + 2 Connect objects in all tracks Alt + 3 Curve mouse mode Alt + 4 Draw objects Alt + 5 Splitting objects Alt + 6 Object stretch mouse mode Alt + 7 Preview objects mode Alt + 8 Scrub mode Alt + 9 Replace mouse mode Alt + 0

## **Preview/Smart preview**

Preview of pitches Numbers 0..9 Change preview object Arrow keys Insert into arrangement Enter Delete smart preview object Del

If you are MMM 16 Premium user you may also find these of mine video tutorial and pdf helpful, available at Magix Knowledge & Workshops.

How to use Beat Box 2 for making beats? (Video Tutorial) http://www.magix.info/us/how-to-use-beat-box-2-for-making-beats.onlinetraining.74160.html

How to design own drum beats? (Video Tutorial) <u>http://www.magix.info/us/how-to-design-own-drum-beats.online-training.74119.html</u>

How to play or do not play exported audio automatically in MMM 16 (Pdf) <u>http://www.magix.info/us/how-to-play-or-do-not-play-exported-audio.online-training.73495.html</u>

How to make interesting audio effect(Elastic audio) (Video Tutorial) <u>http://www.magix.info/us/how-to-make-interesting-audio-effectelastic-audio.online-training.72462.html</u>

Soundpool problem and solution FAQ for MMM 16 Premium (Pdf) <u>http://www.magix.info/us/soundpool-problem-and-solution-faq-for-mmm-16-premium.online-training.70780.html</u>

Soundpool DVDs collection comparison (Pdf) <u>http://www.magix.info/us/soundpool-dvds-collection-comparison.online-training.68277.html</u>

Making Music by Music Maker 16 Premium (Pdf) <u>http://www.magix.info/us/making-music-by-music-maker-16-premium.online-training.68250.html</u> How to upgrade MMM 16 & install MMM 16 Premium download version? and How to add MMM 16 Premium extra packages (pdf) http://www.magix.info/us/how-to-upgrade-mmm-16-install-mmm-16-premium.onlinetraining.67901.html

# *Pdf* e-book "MMM 16 Premium guide to Keyboard Shortcuts" will show you shortcuts command.

MAGIX Music Maker is a registered trademark of MAGIX AG.

*Pdf* e-book is for Magix Music Maker users. You can share with others and could pass it on but not for commercial purpose.

(Ari. N)

----End----